## 電子ブック LibrariE

電子ブックは、学内外を問わず読むことができます!

<アクセス手順>

- ●電子書籍のQRコードをスマートフォンのカメラで読み取り
  →読み取ったURLを開く
- LibrariEのサイトで「ログイン」を押下
  「学認はこちら」をクリック
- ❸所属機関の選択より「大谷大学(近畿)」を選択 →「選択」ボタンを押す
- ④ OUNETアカウントでログイン →「サインイン」ボタンを押す <ユーザ名> OTANI UNIPAのログイン時のUserID <パスワード>OTANI UNIPAと同じパスワード
- ●「サービスに送信される情報」の同意方法の選択について いずれかにチェック(○印)を入れる

→「同意」ボタンを押す

「同意方法の選択」は、 どれを選択してもサインイン可

●LibrariEのページで、本の「借りる」をクリック

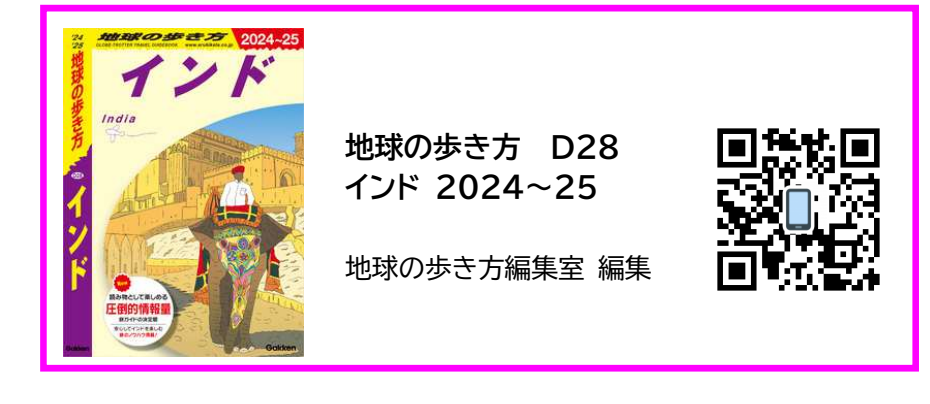

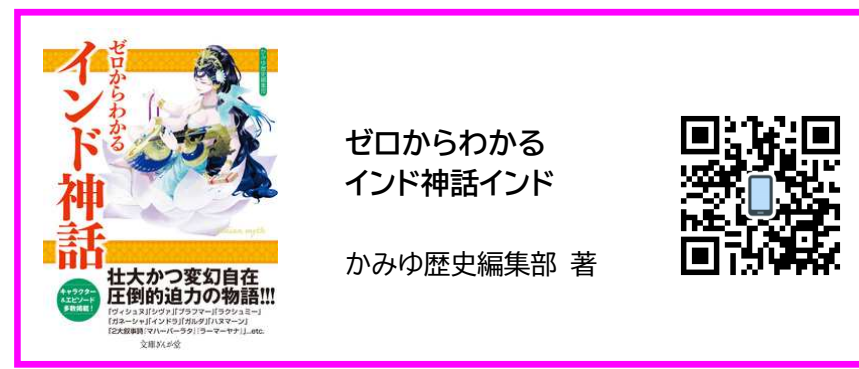

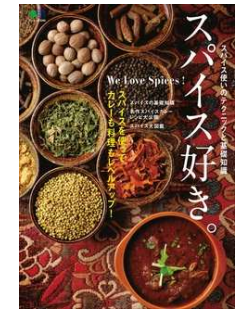

スパイス好き。 -スパイスを使ってカレーも 料理もレベルアップ! スパイス使いのテクニックと 基礎知識-

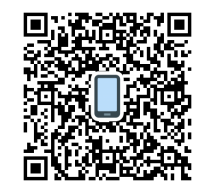

エイムック 3688